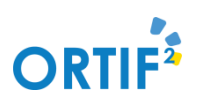

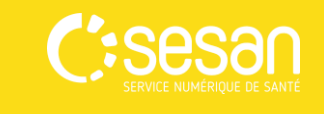

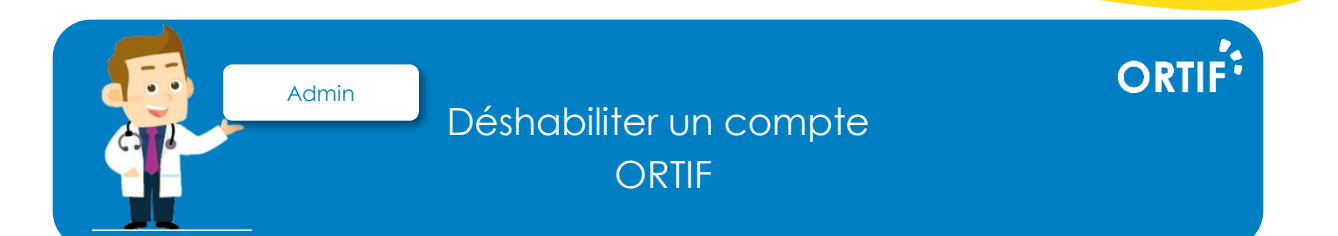

Lorsqu'un utilisateur ORTIF n'a plus besoin d'utiliser son compte ORTIF, vous pouvez le déshabiliter, c'est-à-dire, lui retirer ses droits. La déshabilitation des comptes est accessible uniquement aux administrateurs ORTIF.

|   | Pour désactiver un comp<br>en cliquant sur « Annuaire          | te ORTIF, affiche<br>e », puis sur « Pe                  | ez la fiche conte<br>rsonnes ».                                             | nant les info              | ormations du (               | compte,                |
|---|----------------------------------------------------------------|----------------------------------------------------------|-----------------------------------------------------------------------------|----------------------------|------------------------------|------------------------|
|   |                                                                | ORTIF <sup>®</sup> Pers                                  | Administration Exploitation SONNES / Exploitation / Gestion des identités / | Personnes                  | njour "drortif" 🛛 🕪 Déconnex | ion<br>Créer           |
|   |                                                                | Gestion des identités  Personnes  Personne à activer     | om, Prénom, Identifiant                                                     |                            | Q Recherch                   | er                     |
|   |                                                                | Etablissements  Services  REPSIF Import CSV              | r                                                                           |                            | 44 > 20 par page             |                        |
|   |                                                                |                                                          |                                                                             |                            |                              | ;                      |
| 2 | Recherchez (2) et sélectionnez (3) un compte utilisateur.      |                                                          |                                                                             |                            |                              |                        |
|   | comptes à activer     Accel     fapilitation                   |                                                          |                                                                             |                            | Bonjour *                    | drortif" 🖗 Déconnexion |
|   | Kom, Prénom, Mercifiest                                        |                                                          |                                                                             |                            |                              | Q Rechercher           |
|   | Comptes à activer<br>Attinuge des envies 1 à 20 sur 169<br>Nom | Présan                                                   | Mentil                                                                      | ant -                      | - ( <b>1</b> ) - (           | 9 > 20 par page +      |
|   |                                                                | Admin<br>Hélène<br>A                                     | A dmin<br>admine<br>aduche                                                  | esap<br>enegmail           | N<br>N                       | n                      |
|   |                                                                |                                                          |                                                                             |                            |                              | J                      |
|   | Pour désactiver un comp                                        | te, cliquez sur «                                        | Désactiver ». L'u                                                           | utilisateur ne             | e pourra plus                | se I                   |
| 3 | connecter sur ORIIF.                                           | Docteur ORTIF Contraction / Gestion des Identité / Perso | nnis / Dotteur ORTH                                                         |                            |                              | Skritver               |
|   |                                                                | Nom<br>Identillant<br>ADEU                               | Doctrur<br>catelan<br>ann                                                   | Prénom<br>RPPS<br>Autre ID | Docteur<br>rpps<br>cacetum   | _                      |
|   |                                                                | Profession<br>Titre<br>Date de fin de contrat            | profession                                                                  | Interne                    | Galae                        |                        |
|   |                                                                | Contact<br>Email                                         | Docteur.ortif@iest.fr                                                       | Téléphone mobile           | 0678912345                   |                        |

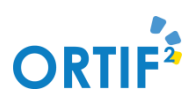

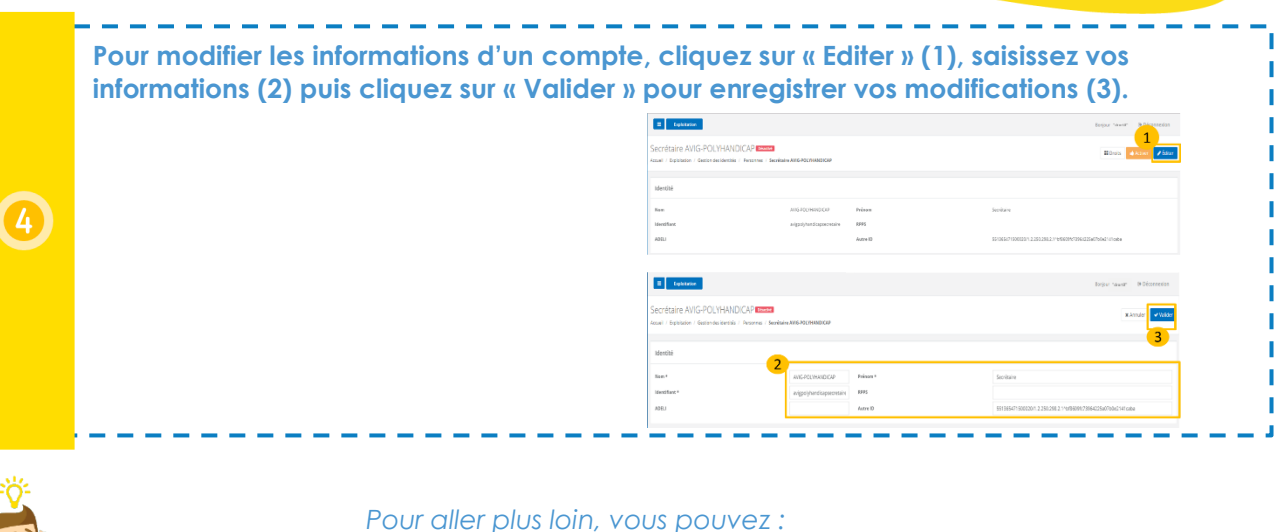

San

ORTIF

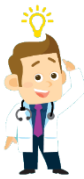

 Attribuer des droits à un compte ORTIF
 (http://formation.sesan.fr/ortif/exercices/compte-utilisateur-attribution-de-droitsmodification-des-informations/)

> Formez-vous sur le site d'e-learning : <u>http://formation.sesan.fr/ortif/</u>

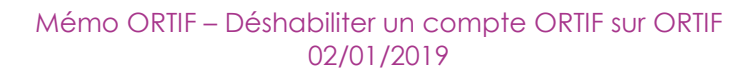